informs

Miami-Dade County

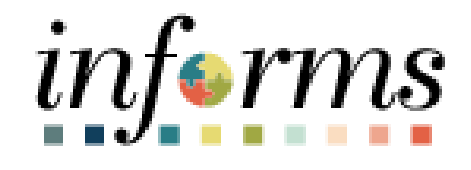

# **Create a Travel Delegate Job Aid**

Course ID: FIN 214 Course Title: Travel Authorization

Updated 01-30-2025

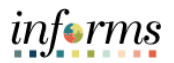

## **TABLE OF CONTENTS**

| TABLE OF CONTENTS        | . 2 |
|--------------------------|-----|
| PURPOSE AND DESCRIPTION  | 2   |
| Purpose                  | . 2 |
| Key Points               | . 2 |
| CREATE A TRAVEL DELEGATE | 3   |

## **PURPOSE AND DESCRIPTION**

#### <u>Purpose</u>

This job aid explains the key activities involved in creating a Travel Delegate. It provides an overview of the sub-processes involved, as well as step-by-step procedural guidance to perform the activity.

#### Key Points

- A Travel Delegate is an employee whom you (the traveler) authorize to create Travel Authorizations on your behalf.
- Your Travel Delegate can generate and save your Travel Authorizations but cannot submit them.

informs

### **CREATE A TRAVEL DELEGATE**

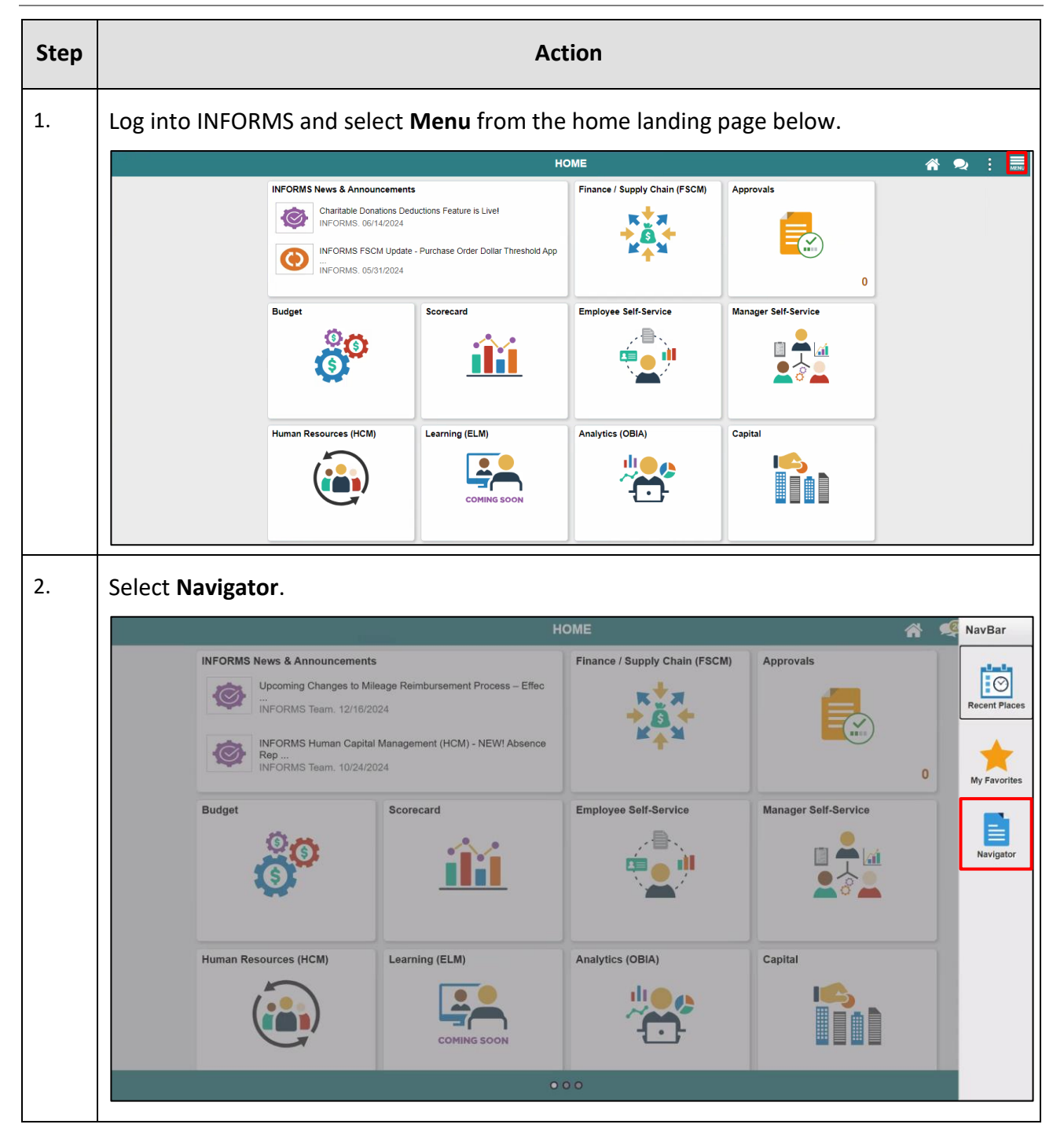

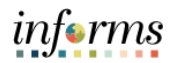

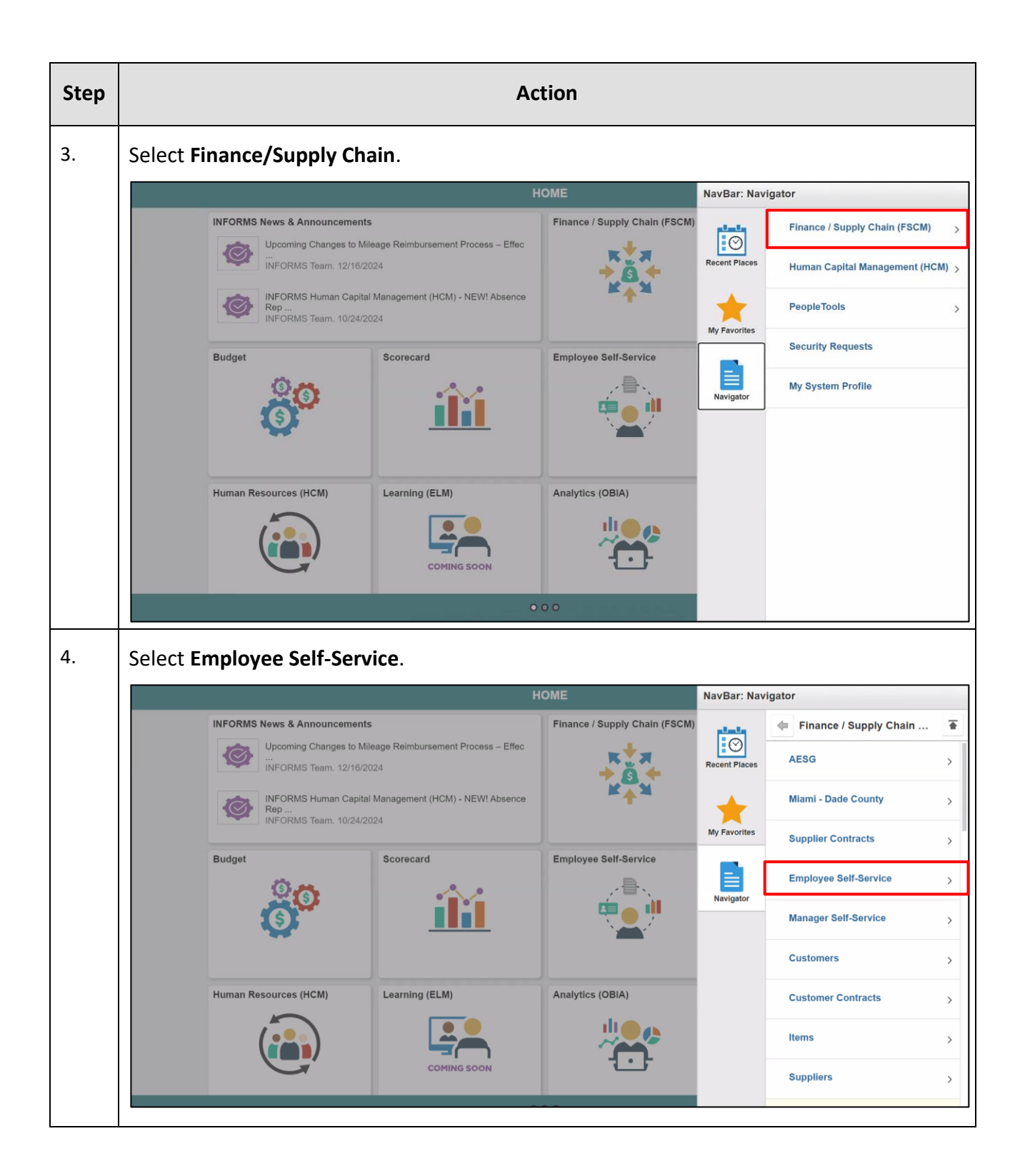

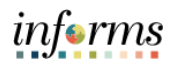

| Step | Action                                                                                          |                                                                                                    |                                         |                     |                           |   |  |  |  |  |
|------|-------------------------------------------------------------------------------------------------|----------------------------------------------------------------------------------------------------|-----------------------------------------|---------------------|---------------------------|---|--|--|--|--|
| 5.   | Select Travel and Expen                                                                         | el and Expenses.                                                                                   |                                         |                     |                           |   |  |  |  |  |
|      | НОМЕ                                                                                            |                                                                                                    |                                         |                     | NavBar: Navigator         |   |  |  |  |  |
|      | INFORMS News & Announcem                                                                        | ents                                                                                               | Finance / Supply Chain (FSCM)           | والملح              | Employee Self-Service     | Ŧ |  |  |  |  |
|      | Upcoming Changes to Mileage Reimbursement Process – Effect<br><br>INFORMS Team. 12/16/2024      | o Mileage Reimbursement Process – Effec<br>16/2024                                                 | ж <b>+</b> я<br>+ а+                    | Recent Places       | Procurement               | > |  |  |  |  |
|      | INFORMS Human Ca<br>Rep<br>INFORMS Team. 10/                                                    | INFORMS Human Capital Management (HCM) - NEW! Absence<br>Rep<br>INFORMS Team. 10/24/2024           |                                         | *                   | Travel and Expenses >     |   |  |  |  |  |
|      | Budaat                                                                                          | Course of                                                                                          | Employee Colf Comiles                   | My Favorites        | Employee Project Center   |   |  |  |  |  |
|      | Budget                                                                                          | scorecard                                                                                          | Employee Self-Service                   | Navigator           | Travel and Expense Center |   |  |  |  |  |
|      |                                                                                                 |                                                                                                    |                                         |                     |                           |   |  |  |  |  |
|      | Human Resources (HCM)                                                                           | Learning (ELM)                                                                                     | Analytics (OBIA)                        |                     |                           |   |  |  |  |  |
|      |                                                                                                 |                                                                                                    |                                         |                     |                           |   |  |  |  |  |
|      |                                                                                                 |                                                                                                    |                                         |                     |                           |   |  |  |  |  |
| 6.   | Select <b>User Preferences</b> .                                                                |                                                                                                    |                                         |                     |                           |   |  |  |  |  |
|      | НОМЕ                                                                                            |                                                                                                    |                                         | NavBar: Navigator   |                           |   |  |  |  |  |
|      | INFORMS News & Announcem                                                                        | Finance / Supply Chain (FSCM)                                                                      | alasta.                                 | Travel and Expenses |                           |   |  |  |  |  |
|      | Upcoming Changes to N<br>W<br>INFORMS Team. 12/16/<br>WFORMS Human Capit<br>NFORMS Team. 10/24/ | Mileage Reimbursement Process – Effec<br>6/2024<br>pital Management (HCM) - NEW! Absence<br>4/2024 | к+я<br>+ <u>6</u> +<br>к <sub>+</sub> м | Recent Places       | Expense Reports           |   |  |  |  |  |
|      |                                                                                                 |                                                                                                    |                                         | *                   | Time Reports              | > |  |  |  |  |
|      |                                                                                                 | 1                                                                                                  |                                         | My Favorites        | Travel Authorizations     | > |  |  |  |  |
|      | Budget                                                                                          | Scorecard                                                                                          | Employee Self-Service                   | Navigator           | Cash Advances             | > |  |  |  |  |
|      | <b>O</b>                                                                                        |                                                                                                    |                                         |                     | User Preferences          |   |  |  |  |  |
|      |                                                                                                 |                                                                                                    | J                                       |                     | Review Payments           |   |  |  |  |  |
|      | Human Resources (HCM)                                                                           | Learning (ELM)                                                                                     | Analytics (OBIA)                        |                     | Review Expense History    |   |  |  |  |  |
|      |                                                                                                 |                                                                                                    |                                         |                     | Review/Edit Profile       |   |  |  |  |  |
|      |                                                                                                 | CONTROL BOOM                                                                                       |                                         |                     |                           |   |  |  |  |  |

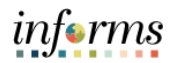

| Step | Action                                                                                                    |                                                  |                               |                       |                             |  |  |  |
|------|----------------------------------------------------------------------------------------------------|--------------------------------------------------|-------------------------------|-----------------------|-----------------------------|--|--|--|
| 7.   | Select Delegate Entry Authority.                                                                                                    |                                                  |                               |                       |                             |  |  |  |
|      |                                                                                                    | Н                                                | НОМЕ                          |                       | rigator                     |  |  |  |
|      | INFORMS News & Announcements                                                                                                    |                                                  | Finance / Supply Chain (FSCM) | plasta<br>La colorida | User Preferences            |  |  |  |
|      | Upcoming Changes t<br><br>INFORMS Team. 12/                                                                                                    | b Mileage Reimbursement Process – Effec          | ***<br>**<br>***              | Recent Places         | Create/Update User Template |  |  |  |
|      | INFORMS Human Ca<br>Rep<br>INFORMS Team. 10/                                                                                                    | pital Management (HCM) - NEW! Absence<br>24/2024 |                               | My Favorites          | Delegate Entry Authority    |  |  |  |
|      | Budget                                                                                                    | Scorecard                                        | Employee Self-Service         | Navigator             |                             |  |  |  |
|      | Human Resources (HCM)                                                                                                    | Learning (ELM)                                   | Analytics (OBIA)              |                       |                             |  |  |  |
| 8.   | Select the plus sign "+" icon.                                                                                                    |                                                  |                               |                       |                             |  |  |  |
|      | < HOME                                                                                                    | Author                                           | ize Users                     |                       | 🕋 🕬 : 📰                     |  |  |  |
|      | Authorize Users         Daniel Gonzalez         Entering new UserIDs on this page will give those users the ability to enter expense transactions on behalf of the employee.         Authorize Users |                                                  |                               |                       |                             |  |  |  |
|      | *Authorized User ID                                                                                                    | Name                                             | *Authorization Leve           | el.                   |                             |  |  |  |
|      | E987654 Q                                                                                                    | Gonzalez,Daniel A                                | Edit & Submit                 | ~                     | + -                         |  |  |  |
|      | Save                                                                                                    |                                                  |                               |                       |                             |  |  |  |

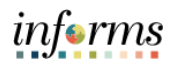

| Step | Action                                                                                                    |                    |                      |                                  |  |  |  |  |
|------|----------------------------------------------------------------------------------------------------|--------------------|----------------------|----------------------------------|--|--|--|--|
| 9.   | a. Authorized User ID: Enter the Employee ID of the person you want to name as your Travel Delegate.                                                                  |                    |                      |                                  |  |  |  |  |
|      | b. Authorization Level: Select "Edit" from the drop-down options.                                                                                                    |                    |                      |                                  |  |  |  |  |
|      | c. Select <b>Save</b> .                                                                                                    |                    |                      |                                  |  |  |  |  |
|      |                                                                                                    |                    |                      |                                  |  |  |  |  |
|      | Authorize Users                                                                                                    |                    | New                  | Nindow   Help   Personalize Page |  |  |  |  |
|      | Daniel Gonzalez<br>Entering new UserIDs on this page will give those users the ability to enter<br>expense transactions on behalf of the employee.<br>Authorize Users |                    |                      |                                  |  |  |  |  |
|      | *Authorized User ID                                                                                                    | Name               | *Authorization Level |                                  |  |  |  |  |
|      | E987654 Q                                                                                                    | Gonzalez, Daniel A | Edit & Submit ~      | + -                              |  |  |  |  |
|      | E123456 Q                                                                                                    | White,Janet        | Edit ~               | + -                              |  |  |  |  |
|      | Save                                                                                                    |                    |                      |                                  |  |  |  |  |
| 10.  | Select <b>OK</b> .                                                                                                    |                    |                      |                                  |  |  |  |  |
|      | HOME Save Confirmation                                                                                                    |                    |                      |                                  |  |  |  |  |
|      | Save Confirmation<br>Daniel Gonzalez<br>The Save was successful.<br>OK                                                                                                |                    | New 1                | Window   Help   Personalize Page |  |  |  |  |

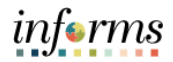

| Action                                                                                                    |                                                                                                    |                                                                                                    |                                                                                                    |                                                                                                    |                                                                                                    |                                                                                                    |                                                                                                    |
|----------------------------------------------------------------------------------------------------|----------------------------------------------------------------------------------------------------|----------------------------------------------------------------------------------------------------|----------------------------------------------------------------------------------------------------|----------------------------------------------------------------------------------------------------|----------------------------------------------------------------------------------------------------|----------------------------------------------------------------------------------------------------|----------------------------------------------------------------------------------------------------|
| Select <b>Home</b> .                                                                                                    |                                                                                                    |                                                                                                    |                                                                                                    |                                                                                                    |                                                                                                    |                                                                                                    |                                                                                                    |
|                                                                                                    |                                                                                                    |                                                                                                    |                                                                                                    |                                                                                                    |                                                                                                    |                                                                                                    |                                                                                                    |
| New Window   Help   Personalize                                                                                                 |                                                                                                    |                                                                                                    |                                                                                                    |                                                                                                    |                                                                                                    |                                                                                                    |                                                                                                    |
| Daniel Gonzalez                                                                                                    |                                                                                                    |                                                                                                    |                                                                                                    |                                                                                                    |                                                                                                    |                                                                                                    |                                                                                                    |
| Entering new UserIDs on this page will give those users the ability to enter<br>expense transactions on behalf of the employee. |                                                                                                    |                                                                                                    |                                                                                                    |                                                                                                    |                                                                                                    |                                                                                                    |                                                                                                    |
| Authorize Users                                                                                                    |                                                                                                    |                                                                                                    |                                                                                                    |                                                                                                    |                                                                                                    |                                                                                                    |                                                                                                    |
| *Authorized User ID                                                                                                    | User ID Name *Authorization Level                                                                                                    |                                                                                                    |                                                                                                    |                                                                                                    |                                                                                                    |                                                                                                    |                                                                                                    |
| E987654                                                                                                    | Q                                                                                                    | Gonzalez,Daniel A                                                                                                    | Edit & Submit                                                                                                    | ~                                                                                                    | +                                                                                                    | -                                                                                                    |                                                                                                    |
| E123456                                                                                                    | Q                                                                                                    | White,Janet                                                                                                    | Edit                                                                                                    | ~                                                                                                    | +                                                                                                    | -                                                                                                    |                                                                                                    |
| Save                                                                                                    |                                                                                                    |                                                                                                    |                                                                                                    |                                                                                                    |                                                                                                    |                                                                                                    |                                                                                                    |
|                                                                                                    |                                                                                                    |                                                                                                    |                                                                                                    |                                                                                                    |                                                                                                    |                                                                                                    |                                                                                                    |
|                                                                                                    | Select Home.<br>CHOME<br>Authorize Users<br>Daniel Gonzalez<br>Entering new UserIDs on thi<br>expense transactions on bel<br>Authorize Users<br>*Authorized User ID<br>E987654<br>E123456<br>Save | Select Home.<br>C HOME<br>Authorize Users<br>Daniel Gonzalez<br>Entering new UserIDs on this page will give<br>expense transactions on behalf of the emple<br>Authorize Users<br>*Authorized User ID<br>E987654 Q<br>E123456 Q<br>Save | Select Home.         Image: Comparison of the system of the system of t | Action         Select Home.         Authorize Users         Authorize Users         Daniel Gonzalez         Entering new UserIDs on this page will give those users the ability to enter expense transactions on behalf of the employee.         Authorize Users         *Authorize User ID       Name         *Authorized User ID       Name         *Edit & Submit       Edit & Submit         E123456       White,Janet       Edit | Action Select Home.          Image: Authorize Users         Authorize Users         Daniel Gonzalez         Entering new UserIDs on this page will give those users the ability to enter expense transactions on behalf of the employee.         Authorize Users         *Authorize Users         Fauthorize Users         White,Janet         *Save | Action Select Home.          Authorize Users         Daniel Gonzalez         Entering new UserIDs on this page will give those users the ability to enter expense transactions on behalf of the employee.         Authorize Users         *Authorize Users         Entering new UserIDs on this page will give those users the ability to enter expense transactions on behalf of the employee.         Authorize Users         *Authorize Users         *Authorize Users         *Authorize Users         *Authorize Users         *Authorize Users         *Authorize Users         *Authorize User ID         Name       *Authorization Level         Eg87654       Gonzalez, Daniel A         Edit & Submit       +         Save       Save | Action Select Home.          Image: Home image: Home ima |